## HOW TO CREATE AN ACCOUNT ON RTS (MOBILE VERSION)

Step 1: Go to AZLEG.GOV, click "Request to Speak"

| 5:44                                   | al 🗢 🗈  |
|----------------------------------------|---------|
| 2023 - Fifty-sixth Legislature - First | R       |
| <b>ARIZONA</b><br>LEGISLA              | A STATE |
| Bill # Search                          | Q       |
|                                        |         |
| Members                                |         |
| Member Roster                          |         |
| Find my Legislator                     |         |
| Legislative Tracking                   |         |
| Bill Tracking                          |         |
| Request to Speak                       |         |
| Request to Speak                       |         |
| Standing Committees                    |         |
| Standing Committees                    |         |
| Committee Agendas                      |         |
| Agenda Search                          |         |

**Step 2:** Turn phone/landscape mode and click "*Sign On*" at the top right

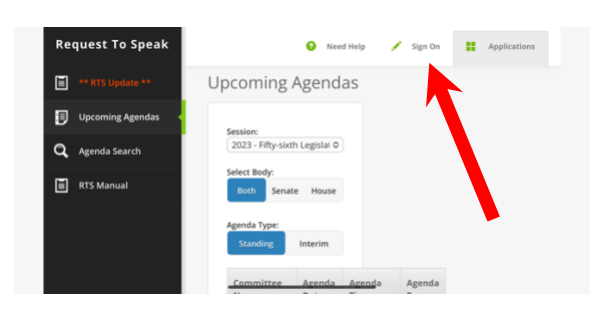

**Step 3:** Once on this screen (below) *please turn your phone to LANDSCAPE* (go to step 4)

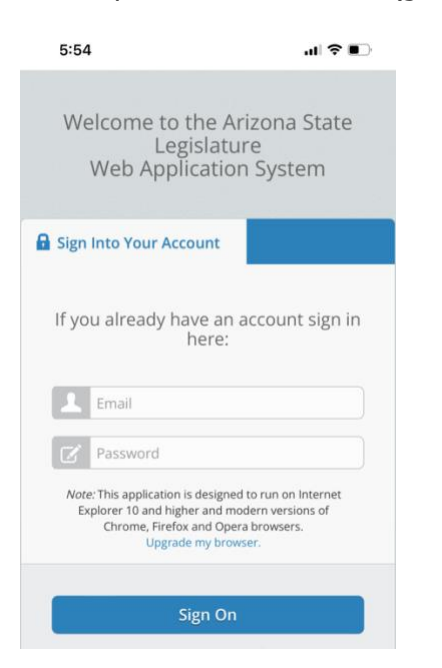

## Step 4: Click on "Create an Account"

| Sign Into Your Account | 🔩 Create An Account   |
|------------------------|-----------------------|
|                        |                       |
| If you already have an | account sign in here: |
| If you already have an | account sign in here: |

## Step 5: Complete account information and click "Create Account"

| Web Applicatio                   | n System        |
|----------------------------------|-----------------|
| gn Into Your Account             |                 |
| e. Fields outlined in orange are | e required      |
| Sign on Information              |                 |
| Email                            |                 |
| Password                         |                 |
| Passwords must be at least 6 c   | haracters long. |
| Confirm Password                 |                 |
| Personal Informatio              | n               |
| First Name                       |                 |
| Last Name                        |                 |
|                                  |                 |
|                                  |                 |
|                                  |                 |